### TL-AP300DG 工业级 V1.0 命令行手册 1.0.0

用户通过用户名密码验证,就可以进入命令台,对工业无线接入点进行各种查询、配置操作。

## 操作步骤

#### 1. 通过 Console 口连接设备

请使用 Console 通信电缆的 DB9(孔) 插头插入 PC 机的 9 芯(针) 串口插座, 再将 RJ-45 插头端插入设备的 Console 口中, 如图 1 所示。

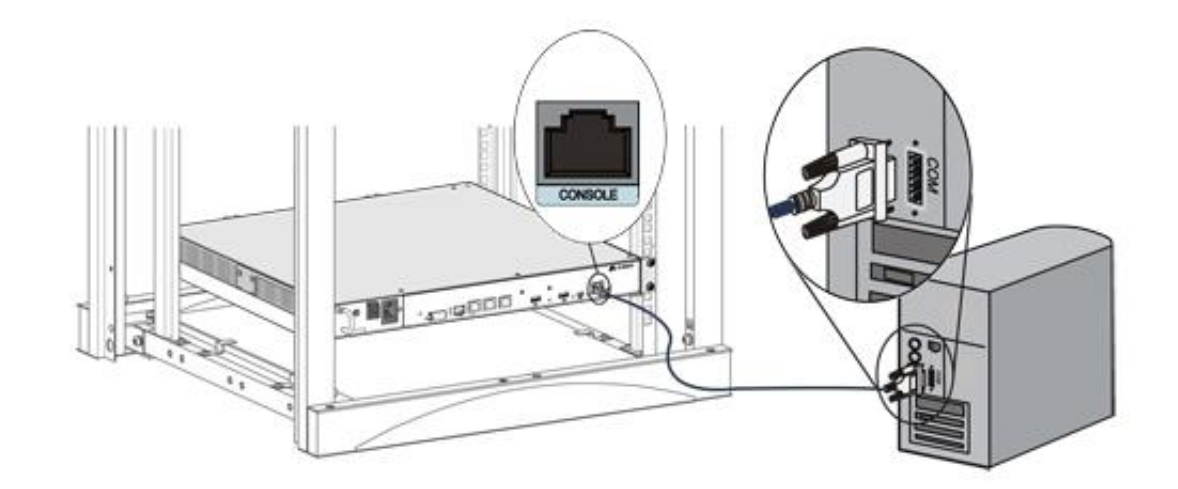

#### 2. 打开命令行终端

需输入设备的用户名和密码,验证通过就可以拥有管理级的权限,可以对设备进行各种配置操作。 提示符:TP-LINK #

# 命令介绍

#### 1. 帮助

查看当前支持的所有指令。

| TP-LINK # help  |                         | //查看所有支持指令 |
|-----------------|-------------------------|------------|
| Commands availa | able:                   |            |
| help            | Show available commands |            |
| exit            | Exit from CLI           |            |
| history         | Display command history |            |
|                 |                         |            |

## 2. 接口设置

ip 命令。可以使用该命令查看或设置当前系统中相关接口的 IP 地址和子网掩码。

| TP-LINK # ip get lan                      | //获取相关接口的配置信息                    |
|-------------------------------------------|----------------------------------|
| Lan ip: 192.168.1.1                       | //显示 AP 的 LAN 口 IP 地址            |
| Lan mask: 255.255.255.0                   | //显示设备 LAN 口子网掩码                 |
| TP-LINK # ip set lan address 192.168.1.20 | //设置设备 LAN 口 IP 地址为 192.168.1.20 |
| TP-LINK # ip set lan mask 255.255.0.0     | //设置设备 LAN 口子网掩码为 255.255.0.0    |

## 3. Ping 功能

ping 命令。用于检测从设备到某一网络节点之间的链路是否连通。

| TP-LINK # ping 192.168.1.131 –n 8 –l 64 | //ping 某一个 IP 地址。       |
|-----------------------------------------|-------------------------|
| Ping: 192.168.1.1                       | -n 为发送报文次数, 1~10, 默认 4; |
| Reply: byte = 64 time = 1ms TTL = 128   | -I为发送报文长度,1~1024,默认 64. |

## 4. 系统管理

sys 命令。可以使用该命令进行相关的系统管理操作,包括配置文件的导入导出、恢复出厂设置、 重启系统和升级软件等。

| TP-LINK # sys reboot                            | //重启系统,需要用户确认,确认后进 |
|-------------------------------------------------|--------------------|
| This command will reboot system, continue?[Y/N] | 行重启。               |
| TP-LINK # sys reset                             | //恢复出厂设置,需要用户确认,确认 |
| This command will reset system, continue?[Y/N]  | 后系统将恢复至出厂状态。<br>   |
| TP-LINK # sys show info                         | //显示系统信息。          |
| Device name: TL-AP300DG                         |                    |
| Hardware version: TL-AP300DG 1.0                |                    |
| Software version: 1.0.0 Build 20190905 Rel.1    |                    |
| System time: 2019-09-05 01:01:09                |                    |

| Running time: 0 day 1 hour 9 min 34 sec        |                                         |
|------------------------------------------------|-----------------------------------------|
| Contact information: <u>www.tp-link.com.cn</u> |                                         |
| CPU Used Rate: 25%                             |                                         |
| TP-LINK # sys export config                    | //配置文件导出。配置文件的导出需要                      |
| Server address: [192.168.1.101]                | 使用 FTP,用户需要提供一个 FTP 服务器,并获取一个账号和密码。由于导  |
| User name: [admin]                             | 出配置文件是将配置文件存放到 FTP 服务器上,因此需要该账号具有相关     |
| Password: [admin]                              | 写的权限。                                   |
| File name: [config.bin]                        |                                         |
| TP-LINK # sys import config                    | //配置文件导入。配置文件的导入需要                      |
| Server address: [192.168.1.101]                | 使用 FTP,用户将配置文件存放在<br>FTP 服务器上,命令台将根据用户提 |
| User name: [admin]                             | 供的信息去获取相应的配置文件,导<br>入系统。                |
| Password: [admin]                              |                                         |
| File name: [config.bin]                        |                                         |
| TP-LINK # sys update                           | //系统软件升级。软件升级需要使用                       |
| Server address: [192.168.1.101]                | FTP,用户将配置文件存放在 FTP 服务器上,命令台将根据用户提供的信    |
| User name: [admin]                             | 息去获取相应的配置文件,导入系统                        |

| Password: [admin]       | 完成升级。 |
|-------------------------|-------|
| File name: [update.bin] |       |

#### 5. 用户信息管理

user 命令。可以使用该命令查询或修改路由器的密码。

| TP-LINK # user get         | //查询当前管理员用户的用户名和密 |
|----------------------------|-------------------|
| User name: admin           | 码。                |
| Password: admin            |                   |
| TP-LINK # user set account | //修改管理员用户名及密码。    |
| Enter new user name:       |                   |
| Enter old password:        |                   |
| Enter new password:        |                   |
| Confirm new password:      |                   |

# 6. 历史命令管理

history 命令。可以使用该命令查看或清除系统中的历史命令。

| TP-LINK # history | //查看最近 10 条历史命令 |
|-------------------|-----------------|
|                   |                 |

| Command history:        |          |
|-------------------------|----------|
| history                 |          |
| user set username       |          |
| user set password       |          |
|                         |          |
| TP-LINK # history clear | //清除历史命令 |

# 7. 退出命令台

exit 命令。可以使用该命令退出系统。

| TP-LINK # exit | //退出系统 |
|----------------|--------|
|----------------|--------|